# Гид по приложению

### Интерактивный контент

### CONNEXION SERIES More connected than ever

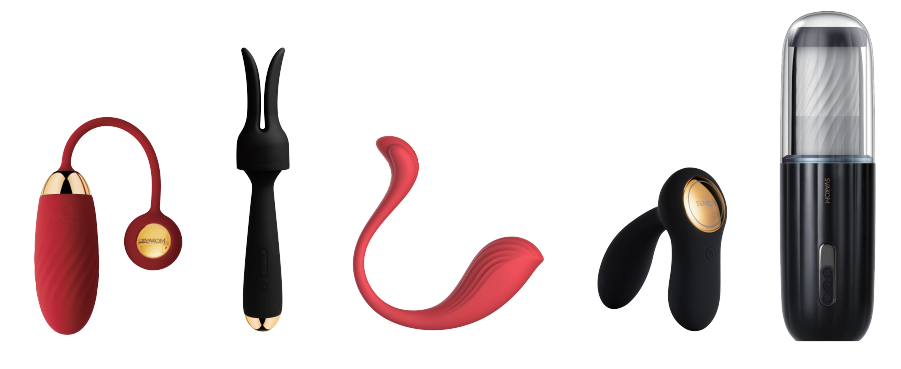

### (1) Просмотр интерактивного контента на вашем компьютере

1.После подключения устройства к приложению, откройте интерактивный видео-сайт (например, pornhub.com) и кликните **CATEGORIES**.

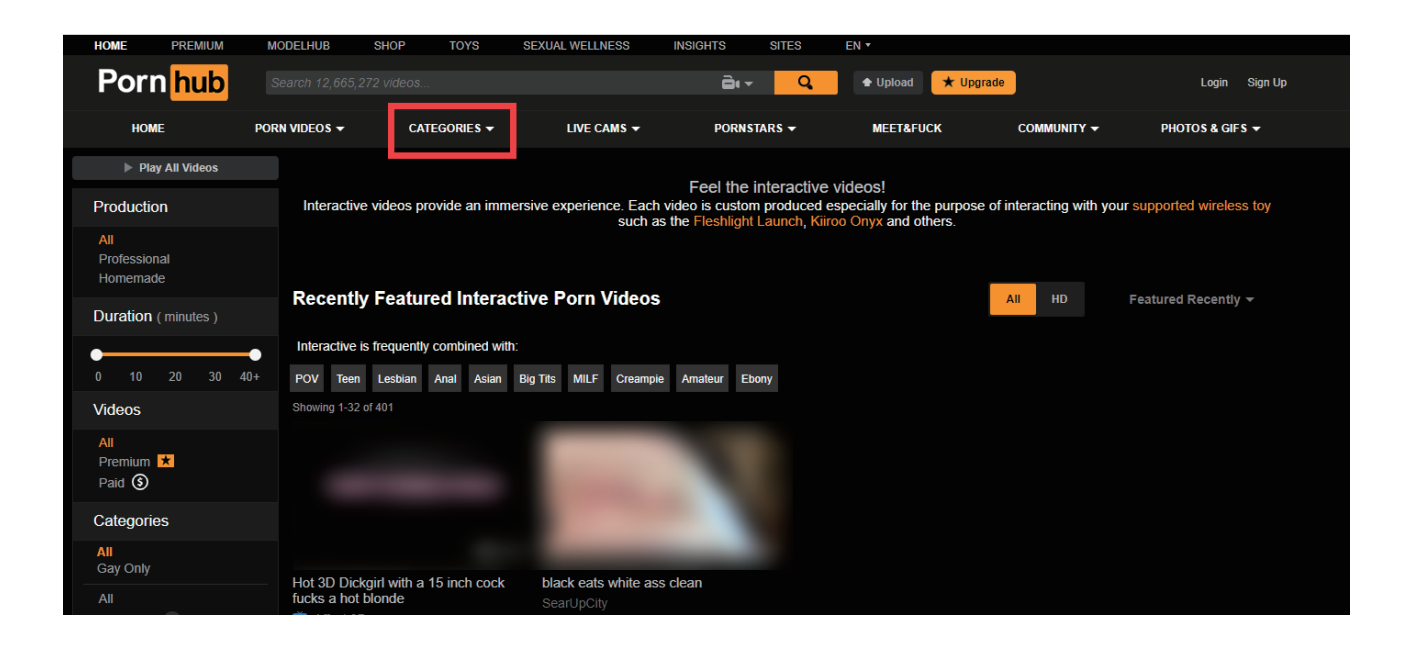

#### 2.Выберите Interactive в левой колонке.

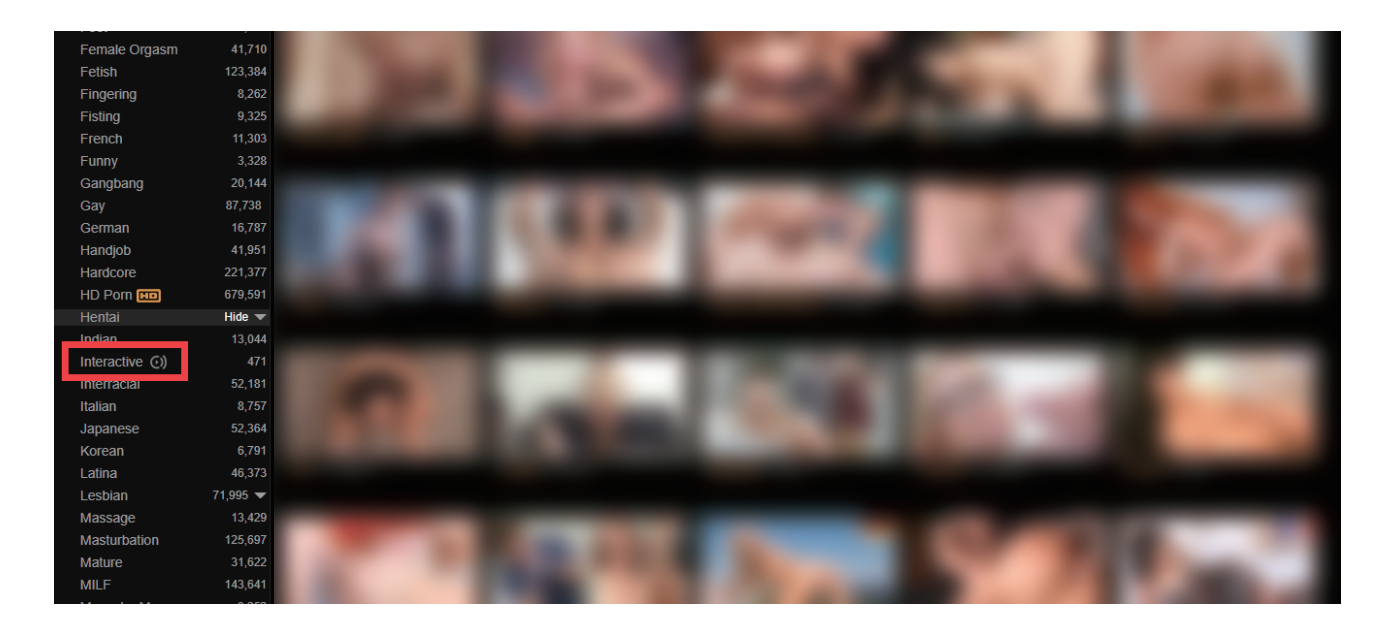

3.Выберите видео и откройте его, кликните "Синхронизировать

интерактивную игрушку и видео ".

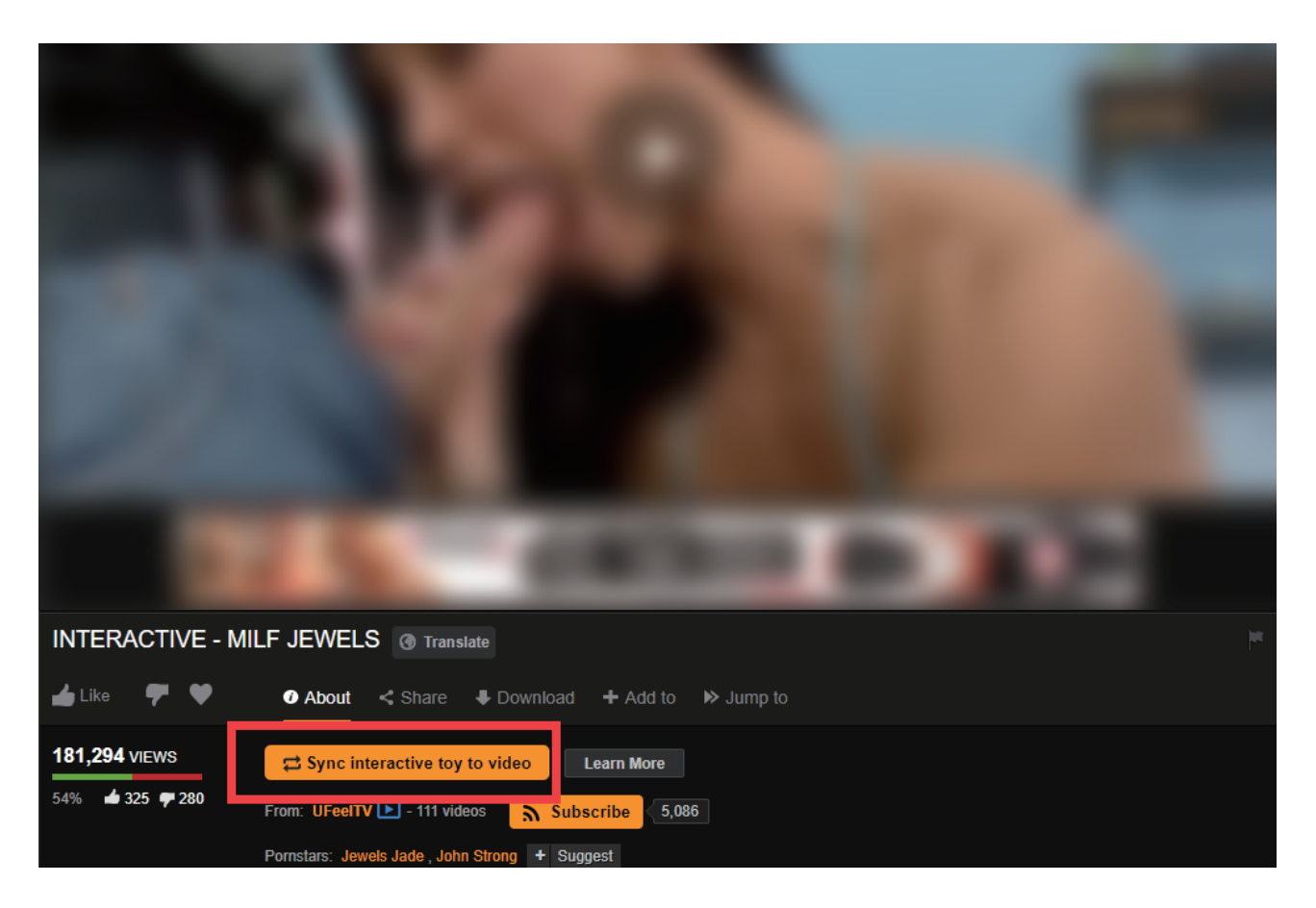

#### 4.Сайт предоставит вам QR code.

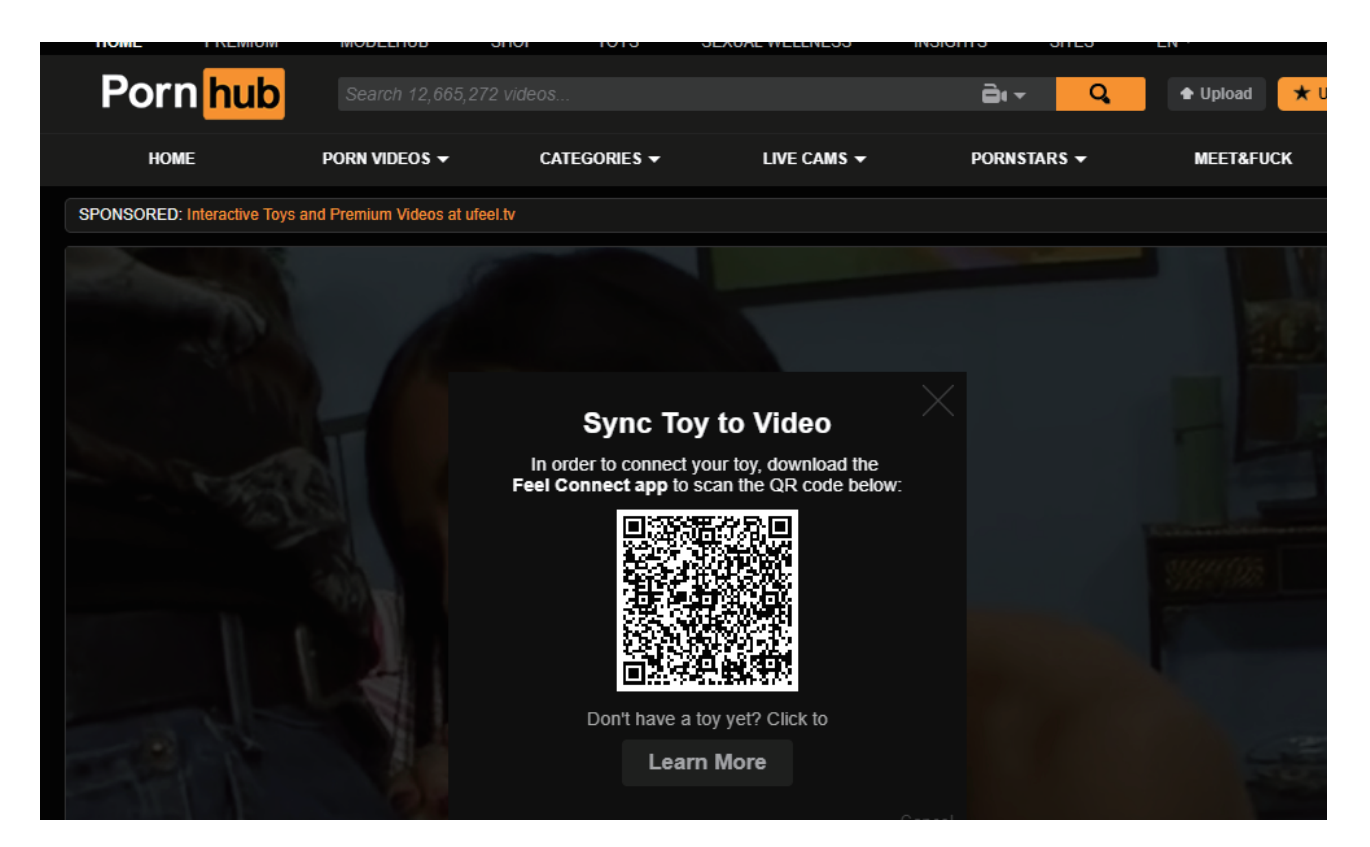

5.Нажмите "+" в приложении.

6.Нажмите значок **Website**.

7.Отсканируйте QR-код на сайте, вибрация или поступательные движения игрушки появятся после того, как начнется проникновение или прелюдия на видео.

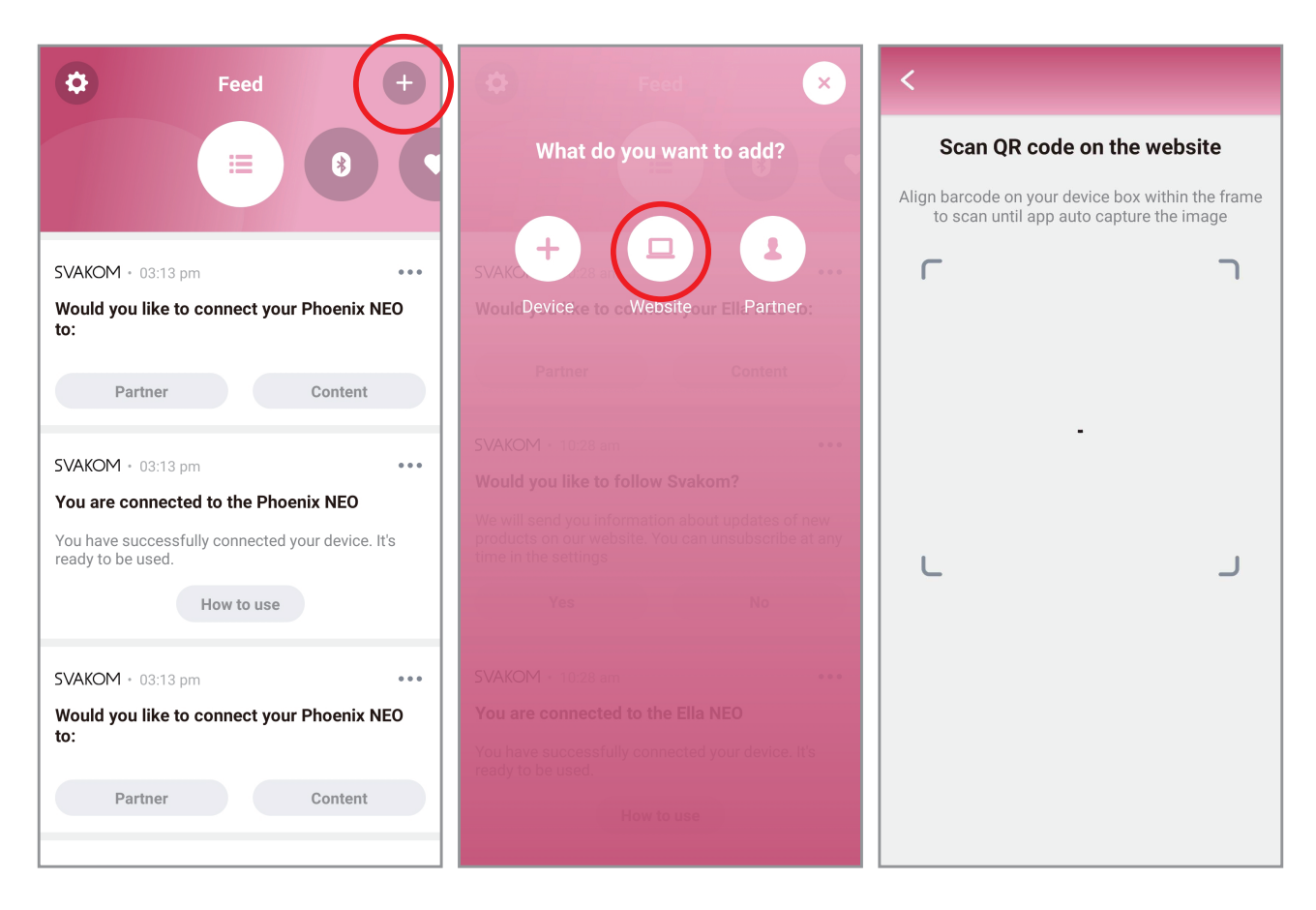

### (2) Просмотр интерактивного контента на вашем

#### телефоне

 После регистрации подключите игрушку к приложению и убедитесь, что она работает должным образом, нажав на кнопку test your device на экране, который появится сразу после завершения соединения.

2. Чтобы в полной мере насладиться игрушкой во время просмотра Pornhub с телефона, вот несколько быстрых шагов для вас :

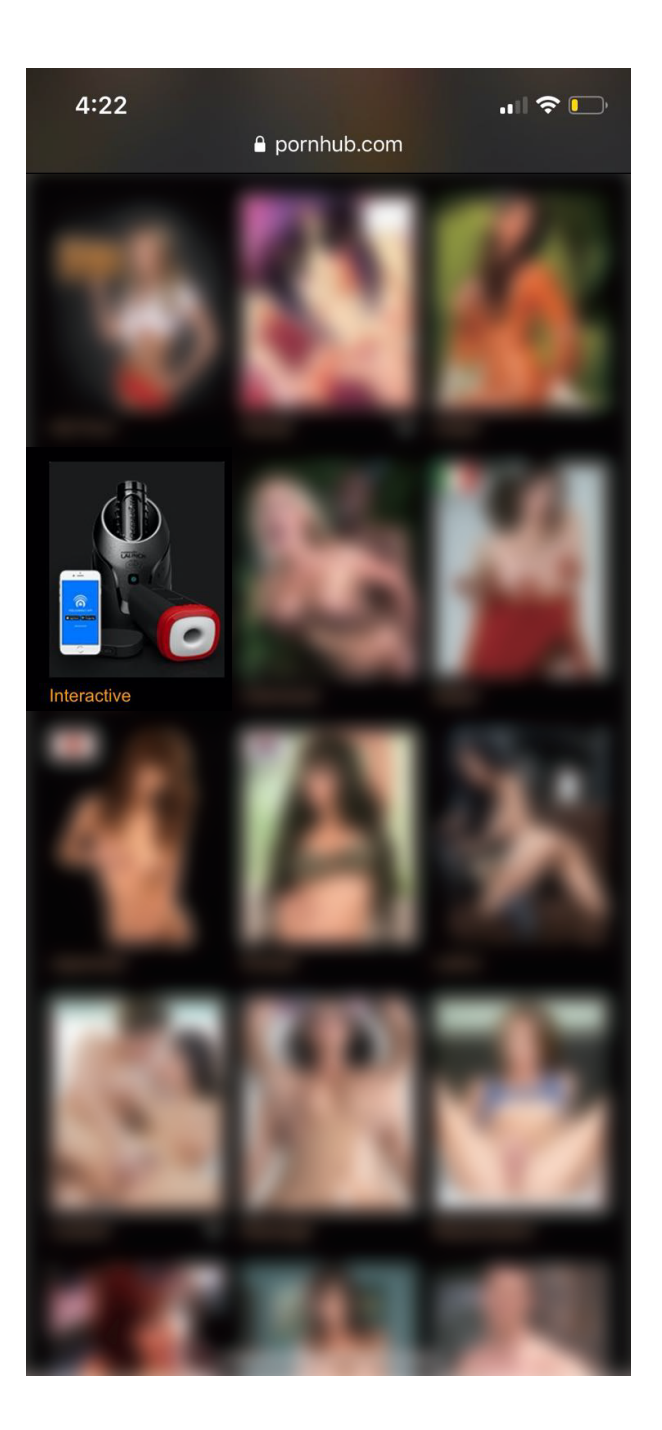

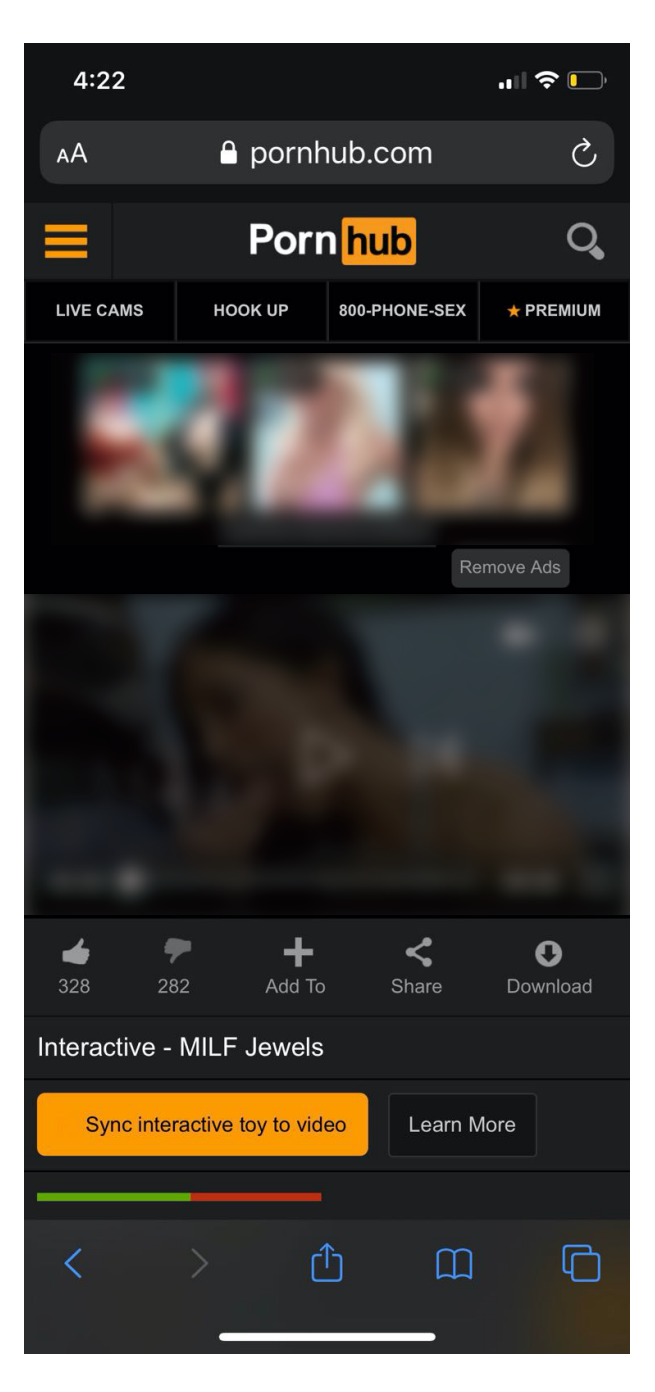

## После входа на сайт ищите категорию **Интерактивное**.

После нажатия на него, выберите видео, которое вы хотели бы транслировать.

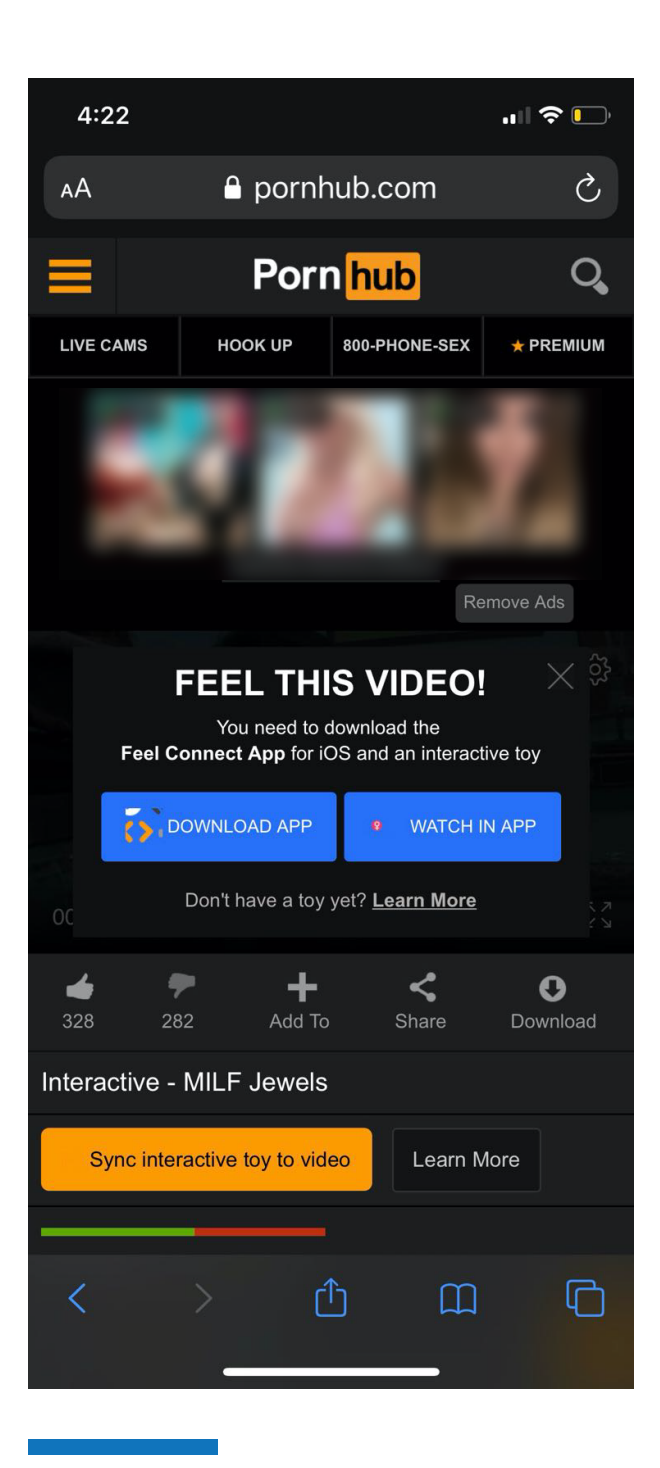

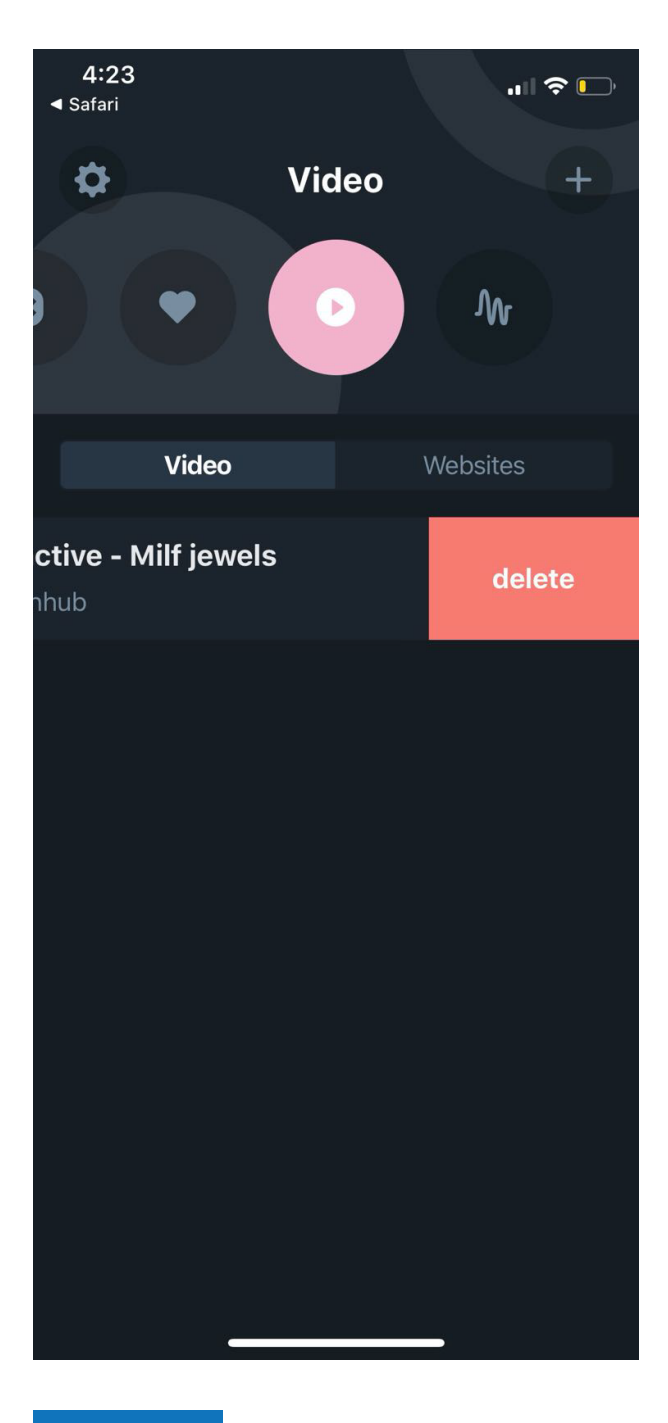

Под видео будет желтая кнопка Синхронизировать интерактивную игрушку и видео. После нажатия этой кнопки появится экран, предлагающий загрузить приложение или поток в приложении; выберите Watch in APP. Игрушка будет вибрировать или двигаться ТОЛЬКО, когда в видео есть сцены прелюдии и/или проникновения.

Если вам не нравится видео, которое вы выбрали в первый раз, удалите его из своего приложения и перезагрузите его. В противном случае приложение всегда будет показывать вам это видео.